## INSTRUCTIVOPARA CONECTARSE A LA RED INALÁMBRICA Computadores portátiles

| airEAFIT<br>Segura                                     |                                                                                                    |
|--------------------------------------------------------|----------------------------------------------------------------------------------------------------|
| Configuración de red                                   | En un computador portatil,<br>seleccionar el ícono de la red<br>inalámbrica para ver las<br>redes inalámbricas<br>disponibles, tal como se |
| Modo avión<br>Disponible Modo avión<br>へ 空 たんしの またのの 手 | observa en la imagen                                                                                                    |

| <ul> <li><i>irEAFIT</i></li> <li>Segura</li> <li>✓ Conectar automáticamente</li> </ul> |          | Dan clic sobre la red<br><b>airEAFIT</b> , seleccionan<br>Conectar automáticamente |
|----------------------------------------------------------------------------------------|----------|------------------------------------------------------------------------------------|
|                                                                                        | Conectar | y presionan Conectar:                                                              |

| Ge air<br>Se<br>Esc | rEAFIT<br>egura<br>cribe tu nombre de us | suario y contraseña | Se digita el usuario del                    |  |
|---------------------|------------------------------------------|---------------------|---------------------------------------------|--|
| . N                 | Nombre de usuario                        |                     | correo institucional de la                  |  |
| 4                   | Contraseña                               |                     | contraseña del mismo y<br>presionan Aceptar |  |
|                     | Aceptar                                  | Cancelar            |                                             |  |

| Conectada, segura | A partir de que aparezca este<br>mensaje, indica que estás<br>conectado a la red y puedes |
|-------------------|-------------------------------------------------------------------------------------------|
|                   | empezar a usar los servicios                                                              |
|                   | de Internet.                                                                              |

## 3. DOCUMENTOS RELACIONADOS

N/A

**Nota:** Para sugerencias o dudas sobre este instructivo, porfavor comunicarse con: Mesa de ayuda SAUL <u>saul@eafit.edu.co</u> ext:9433